## 相互作用マトリックス 操作方法 ※ 医療用医薬品の相互作用(併用禁忌・併用注意)をマトリックス(表形式)で確認できます。 機序・危険因子などの相互作用の理由を表示し、添付文書情報の内容も確認できます。 【検索画面】 相互作用を調べたい医薬品名を入力して検索してください。 検索画面の項目名をクリックすると項目の説明を表示します。 一般名を含めて検索を行う場合、検索対象にチェックを付けます。 相互作用マトリックス ヘルプ □代表品 □代表品以外 代表品 <u>クリッピング採用薬</u> □院内採用薬 □院外採用薬 先発・後発品 □ 先発(□ 先発品 □ 準先発品) □ 後発品 □ 先発・後発品以外 検索対象 □検索対象に一般名を含める 検索 クリア 医薬品名 1 クラリシッド 2 アダラート 3 クリアミン 4 「トリアゾラム 医薬品名を入力します。

# 【相互作用結果画面】

|     |                      |           |     |           |          |          |     |   | 検索した<br>相互作 | 医薬品の<br>用情報  | A                       |
|-----|----------------------|-----------|-----|-----------|----------|----------|-----|---|-------------|--------------|-------------------------|
| No. | 医薬品名 1               | 医薬品数      | 番号  | [1]       | [2]      | [3]      | [4] | ļ | 併用禁忌        | 併用注意         | l                       |
| 1   | クラリシッド               | 3         | [1] |           | <u>3</u> | <u>3</u> | 3   | ł | <u>29</u>   | <u>3,582</u> |                         |
| 2   | ৾৾ঢ়ঀ৾৾৾ঢ়৾৾৾৾৾৾৾৾৾৾ | Z         | [2] |           |          |          |     | i | 2           | <u>4,496</u> |                         |
| 3   | (วีประว              | 2         | [3] | 2         |          |          | 2   | ) | <u>226</u>  | <u>3,562</u> | I                       |
| 4   | โหมหวัรน             | <u>18</u> | [4] | <u>18</u> |          |          |     | ł | <u>91</u>   | <u>4,042</u> | ┃<br>■ 2020 年 7 月 1 日現在 |

- 赤色背景 : 併用禁忌 黄色背景 : 併用注意
- [医薬品数]の数字は左に入力した医薬品名に該当する医薬品数です。
- [マトリックス(表)]の中の数字は左に入力した医薬品名から見た他の入力した医薬品名(番号)との相互作用がある医薬品数です。

例) ①クラリシッドから見て[2]アダラートは併用注意あり、ただし、②アダラートから見て[1]クラリシッドは併用注意なし。 [3]クリアミンは併用禁忌あり。 [4]トリアゾラムは併用注意あり。

• [マトリックス(表)]の上部④「検索した医薬品の相互作用情報」はすべての医薬品から見た入力した医薬品名との相互作用がある医薬品数です。

例)全医薬品の医薬品から見て[1]クラリシッドと併用禁忌がある医薬品(「オーラップ」や「クリアミン」など))が 29 件 あります。

## • [クリッピング採用薬]や[先発・後発]などにチェックを付けた場合、()にその条件で絞り込んだ件数を表示します。

## 相互作用マトリックス

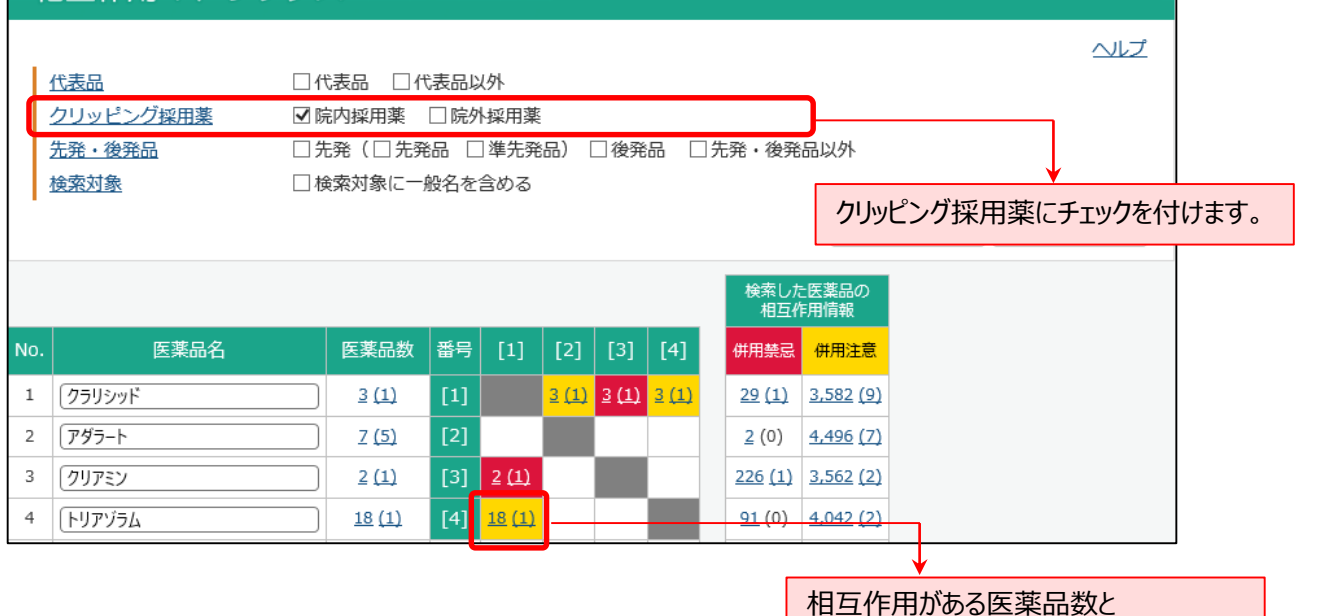

()の採用薬に絞り込んだ医薬品数

SAFE-DI

## 【相互作用簡易理由画面】

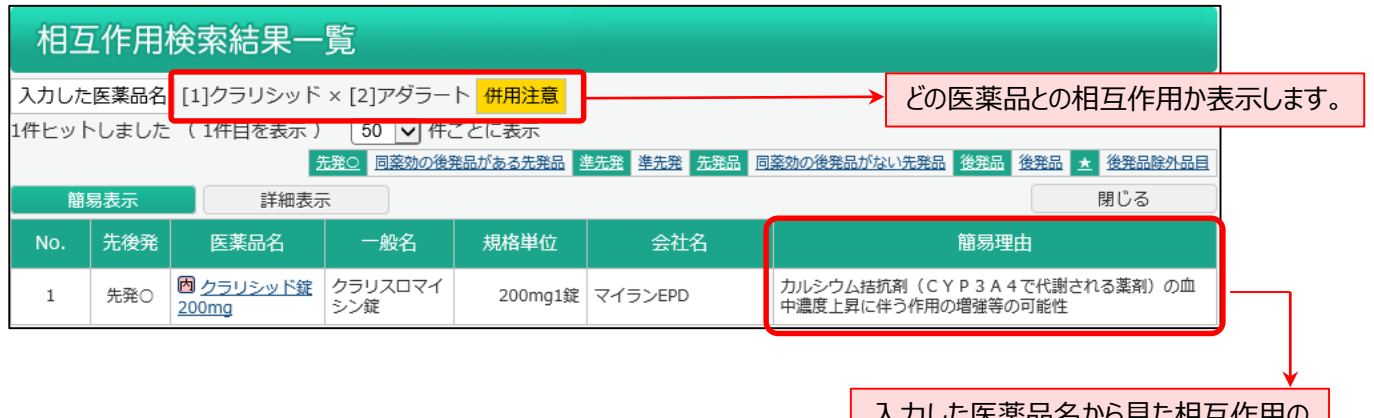

入力した医薬品名から見た相互作用の 簡易理由を表示します。

# 【相互作用詳細理由画面】

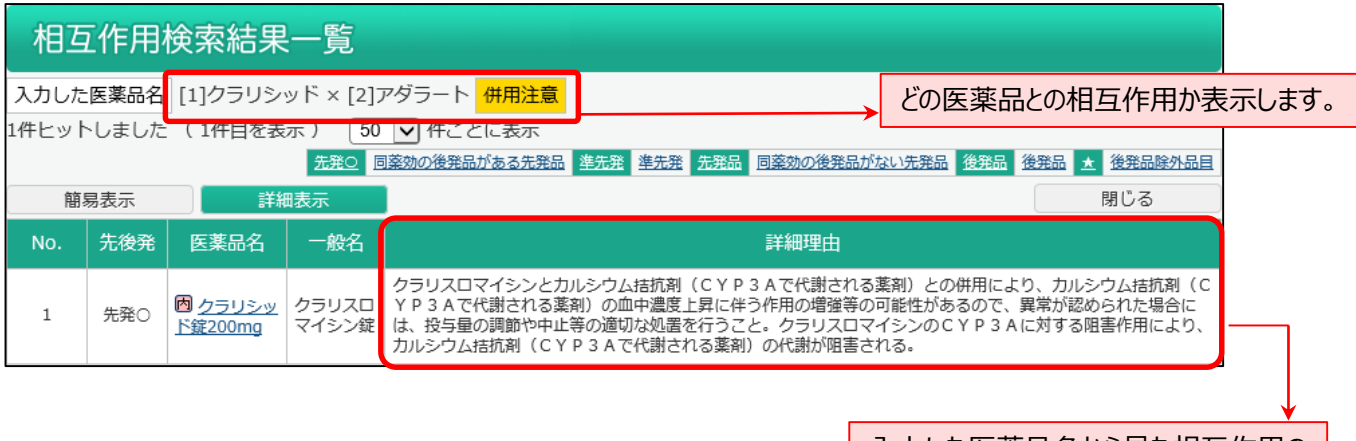

入力した医薬品名から見た相互作用の 詳細理由を表示します。

7

3

先発・後発について(厚生労働省「使用薬剤の薬価(薬価基準)に収載されている医薬品について」に準拠しています。)

| 先発〇    | 後発品がある先発品                                                                                    |
|--------|----------------------------------------------------------------------------------------------|
| 先発品    | 後発品がない先発品                                                                                    |
| 準先発    | 昭和 42 年以前に承認・薬価収載された医薬品のうち、価格差のある後発医薬品があるものについては、「準<br>先発品」として、先発品に準じた扱いとしています(内用薬及び外用薬に限る。) |
| 後発品    | 後発品                                                                                          |
| *      | 後発品除外品目(後発医薬品として承認された医薬品であっても、先発医薬品と同額又は薬価が高い後<br>発品であり、診療報酬における加算等の算定対象外)                   |
| rto es |                                                                                              |

# 【検索した医薬品の相互差表情報】

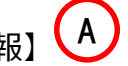

「検索した医薬品の相互差表情報」は、すべての医薬品から見た入力した医薬品名との相互作用がある医薬品数です。

検索した医薬品の相互差表情報の数字をクリックすると「薬効別結果一覧」画面が表示します。

薬効別の相互作用の把握ができます。

 相互作用検索薬効別結果一覧

 入力した医薬品名
 [1]クラリシッド
 併用禁忌
 : 29件ヒットしました

 1149
 中枢神経系用薬 / 解熱鎮痛消炎剤 / その他
 1179

 1179
 中枢神経系用薬 / 精神神経用剤 / その他
 1190

 1190
 中枢神経系用薬 / その他の中枢神経系用薬 / その他
 1190

 2189
 循環器官用薬 / 高脂血症用剤 / その他
 1100

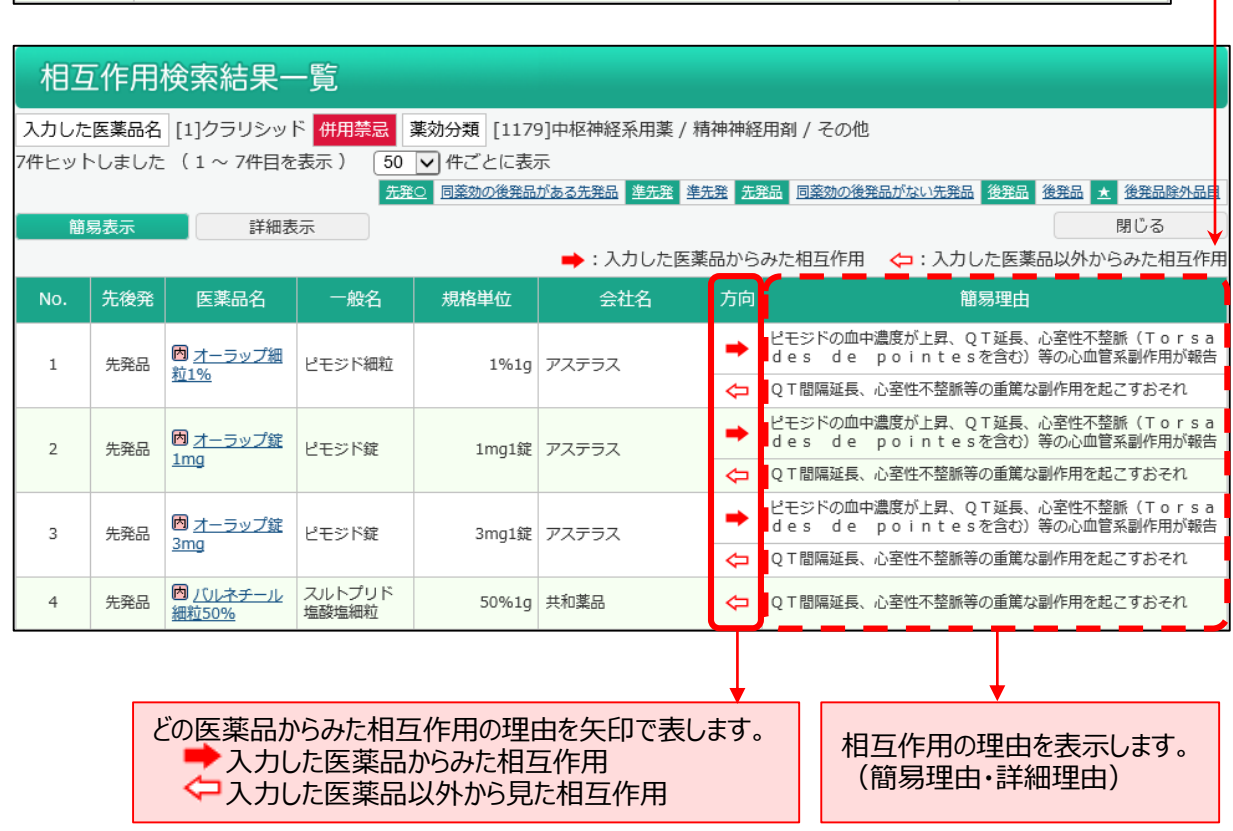

#### ■データ提供

•相互作用データ:株式会社湯山製作所